### **Request External Learning Credit in MySCLearning**

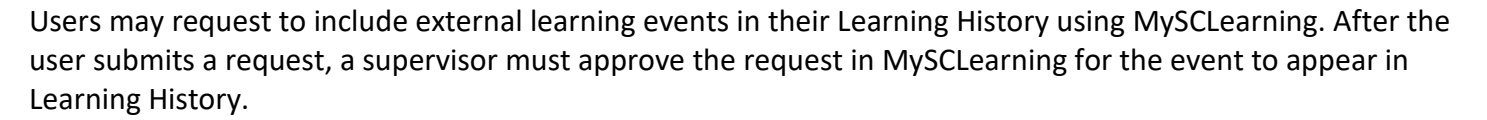

To begin a request, log into SCEIS Central. Click the My Talent tile, then click the My Learning tile.

### Submitting an External Learning Credit Request

1. On the MySCLearning page, locate the Links tile. Then click "Add to Learning History."

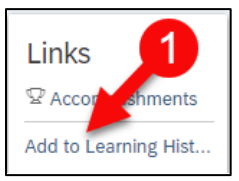

2. Select "External Event."

| Add to Lea     | arning History                                                                 |   |                                                                                              |
|----------------|--------------------------------------------------------------------------------|---|----------------------------------------------------------------------------------------------|
| Select the typ | e of item you would like to add to history:                                    | 2 |                                                                                              |
|                | Item based event<br>Add to learning history for items entered into the system. |   | External Event<br>Add to learning history for items that are not entered into the<br>system. |
|                |                                                                                |   |                                                                                              |

- 3. Enter a **Description** of the external learning event, the **completion date** and **completion time** and verify that the **Time Zone** is correct.
- 4. In the **Instructor Name** field, enter the **presenting entity**. If known, enter the instructor's name.
- 5. If known, enter in the applicable training **hours**.
- 6. Review all details entered and make any necessary updates.
- 7. Click **Continue**.

| dd to Learning History          |                                      |                              |  |  |  |
|---------------------------------|--------------------------------------|------------------------------|--|--|--|
| Enter Event Details 6           |                                      |                              |  |  |  |
| External Event                  |                                      |                              |  |  |  |
| Description *                   | SAP Sapphire 2022 Virtual Conference |                              |  |  |  |
| Completion Date:(MM/DD/YYYY)*   | 5/25/2022                            | Total Hours:<br>(1000) 15.00 |  |  |  |
| Completion Time:(hh:mm AM/PM) * | 11:26 AM                             | Contact Hours:<br>(1000)     |  |  |  |
| Time Zone: *                    | 05:00 PM (America/New York) 🗸        | Credit Hours:                |  |  |  |
| Instructor ID:                  | Q                                    | 5 CPE:                       |  |  |  |
| 4 Instructor Name:              |                                      |                              |  |  |  |
| O Employee                      |                                      | Assign Defaults              |  |  |  |
| Name                            | Grade                                | Comments                     |  |  |  |
|                                 |                                      | Q                            |  |  |  |
| 3ack                            |                                      |                              |  |  |  |

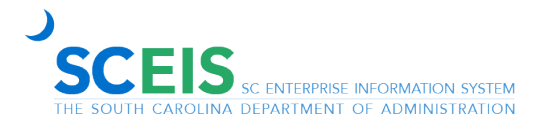

# Request External Learning Credit in MySCLearning

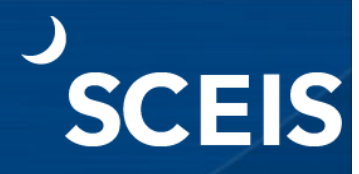

#### 8. Click Add to Learning History.

| Confirm Learning Details                |       |          |                    |       |        |
|-----------------------------------------|-------|----------|--------------------|-------|--------|
| Item: Rev                               |       |          |                    |       |        |
| SAP Shappire 2022 Virtual Conference    | 2     |          |                    |       |        |
| Completion Date: 5/25/2022              |       |          | Total Hours: 15.00 |       |        |
| Completion Time: 05:00 PM America/New Y | ork   |          | Contact Hours:     |       |        |
| instructor:                             |       |          | Credit Hours:      |       |        |
|                                         |       |          | CPE:               |       |        |
| Employee                                |       |          |                    |       |        |
| Name                                    | Grade | Comments |                    | Costs | Amount |
| EMPLOYEE EMILY                          |       |          |                    |       |        |
|                                         |       |          |                    |       |        |
|                                         |       |          |                    | 0     |        |

- 9. Under Approvers, click **Show All** to verify your supervisor. If the supervisor is incorrect, contact your agency human resources staff for assistance. Cancel this request and re-start it after the error has been corrected.
- 10. Click **Close View** to close the Approvers display.
- 11. Click **Submit**. Your request will be sent to your supervisor for approval. If approved, the learning event will be added to your Learning History.

| Submit for Approval                                                  |                                                                                                    |
|----------------------------------------------------------------------|----------------------------------------------------------------------------------------------------|
| This request requires approval using the step<br>submit the request. | listed below. If any step does not have a user listed as an approver, you must select one before you can |
| History Record Details                                               |                                                                                                    |
| Title: SAP Shappire 2022 Virtual Conference                          | Completion Date: 5/25/2022                                                                               |
| Type: External Event                                                 | Completion Time: 05:00 PM America/New York                                                               |
| Approval Steps                                                       |                                                                                                    |
| Approval Step                                                        | Approvers 9                                                                                              |
| Supervisor                                                           | Manager Level 1 (Show All)                                                                               |
| Back                                                                 | Approvers 10<br>SUPERVISOR SAM (Close View) Submit Cancel                                                |

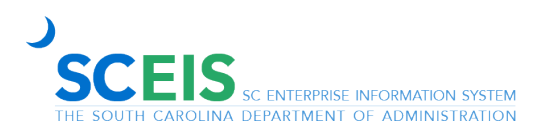

# Request External Learning Credit in MySCLearning

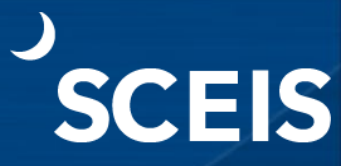

#### 12. Click Close.

| Add to Learning History                    |                                                                                                    |  |  |
|--------------------------------------------|----------------------------------------------------------------------------------------------------|--|--|
| Recording Status                           |                                                                                                    |  |  |
| Additional Action R                        | lequired Before Learning May be Committed                                                                                                    |  |  |
| Your request to add<br>committed to histor | I to learning history has been submitted and the request for approval has been sent to the required approvers. This event will be y upon completion of all approvals. |  |  |
| • .                                        | File Attachments (0)                                                                                                    |  |  |
|                                            | 12<br>Close                                                                                                    |  |  |

If you have difficulty using this procedure, contact the SCEIS Help Desk (803-896-0001 and select option 2 for SCEIS issues or visit https://sceis.sc.gov/requests).

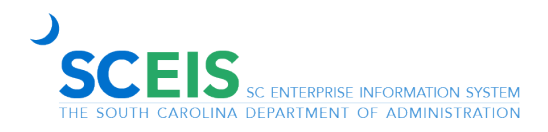

Page **3** of **3** *Rev. 2023-06-08*